附件2:

## 交互式网络电视(IPTV)"空中课堂"用户操作说明

"空中课堂"在线教学通过东方明珠旗下百视通的上海 IPTV 网络电视覆盖电信、移动、联通三家运营商的宽带用户,可选择 IPTV、OTT (互联网电视)高、标清机顶盒收看。用户操作方法如下:

#### 一、播放频道及播出时间

各年级视频课均由指定电视频道播出,分别对应小学至高中12个年级的教学内容,IPTV提供"空中课堂"全部课程内容点播和最长7天的频道回放及直播时移回看服务。

| 频道号 | 年级   | 首播时间       | 重播时间  |
|-----|------|------------|-------|
| 686 | 一年级  | 8:50       | 16:50 |
| 687 | 二年级  | 8:50       | 17:50 |
| 688 | 三年级  | 8:50       | 17:50 |
| 689 | 四年级  | 8:50       | 17:50 |
| 690 | 五年级  | 8:50       | 17:50 |
| 691 | 六年级  | 8:20       | 16:20 |
| 692 | 七年级  | 8:20       | 17:20 |
| 693 | 八年级  | 8:20       | 17:20 |
| 694 | 九年级  | 8:20       | 16:20 |
| 695 | 高一年级 | 8:20       | 17:20 |
| 696 | 高二年级 | 8:20       | 17:20 |
| 697 | 高三年级 | 8:20 17:20 |       |

IPTV"空中课堂"频道号段及播出时间安排

注: 以实际播出为准

"名师面对面"节目在上海教育电视台(上海电信标清 16,高清 116 频道;上海移动标清 216,高清 16 频道;上海联通标清 216,高 清 16 频道),周一至周五 19:32 至 21:02 播出。

#### 二、观看直播

收看方式一:在频道列表中选择对应的年级频道。

|    | 频道   |         |    |          |                 |
|----|------|---------|----|----------|-----------------|
|    | 收藏   | 686 一年级 | 回看 | 694 九年级  |                 |
|    | 全部   | 687 二年级 |    | 695 高一年级 |                 |
|    | 高清   | 688 三年级 |    | 696 高二年级 |                 |
|    | 卫视   | 689 四年级 |    | 697 高三年级 |                 |
| := | 央视   | 690 五年级 |    |          | 汪古沈大张伟合唱所取《那一年》 |
|    | 付费   | 691 六年级 |    |          |                 |
|    | 空中课堂 | 692 七年级 |    |          |                 |
|    |      | 693 八年级 |    |          |                 |
|    |      |         |    | 1/1      |                 |

收看方式二:遥控器输入频道号码,快速进入播放频道。

#### 三、点播

"空中课堂"点播专区可以在 IPTV/OTT (互联网电视) 首页根据界 面引导进入点击收看。包括:上海 IPTV (电信)、上海 IPTV (联通)、上 海 IPTV (移动)、OTT (互联网电视)。

**第一步:**在各平台首页找到"空中课堂"入口,点击进入。附部分 平台的首页入口图(实际以上线为主)

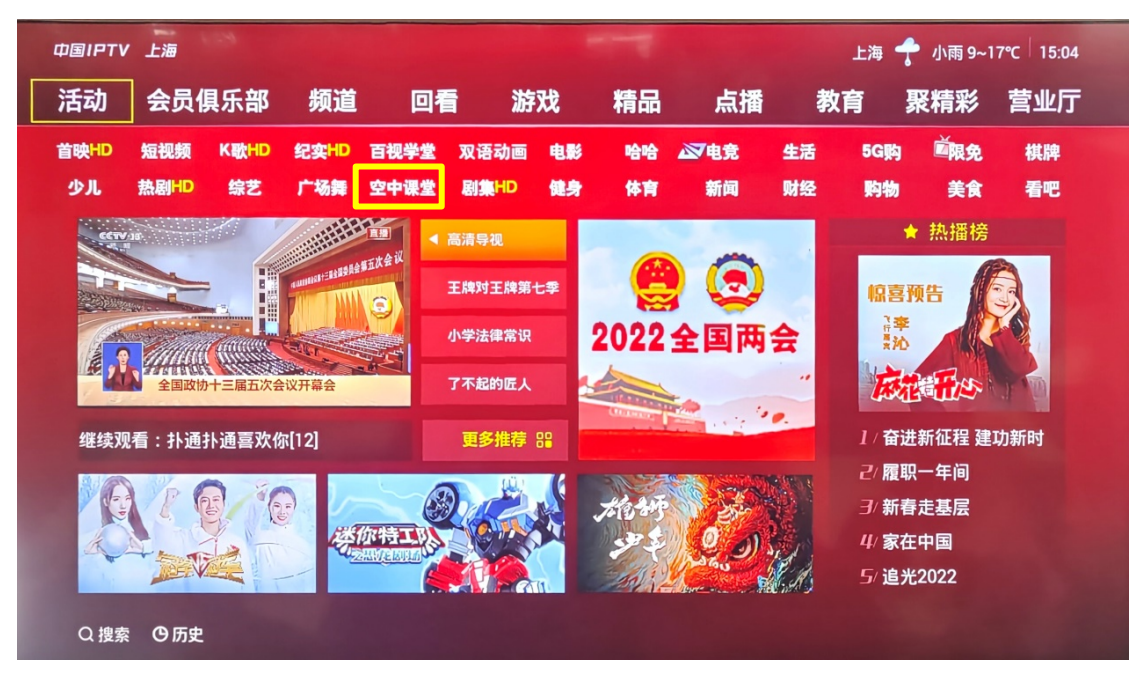

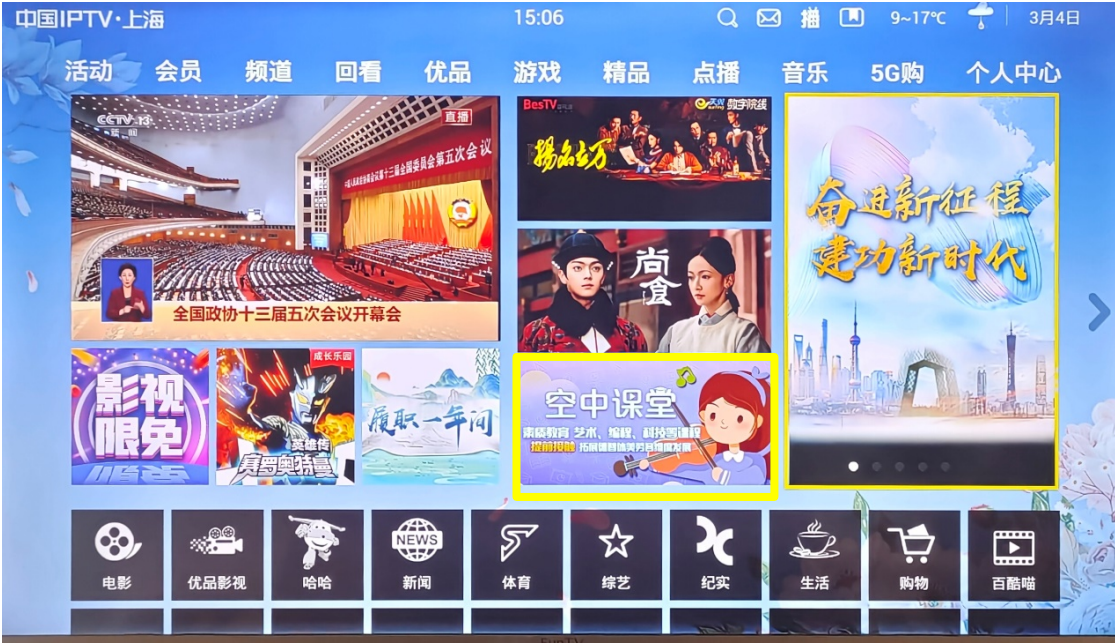

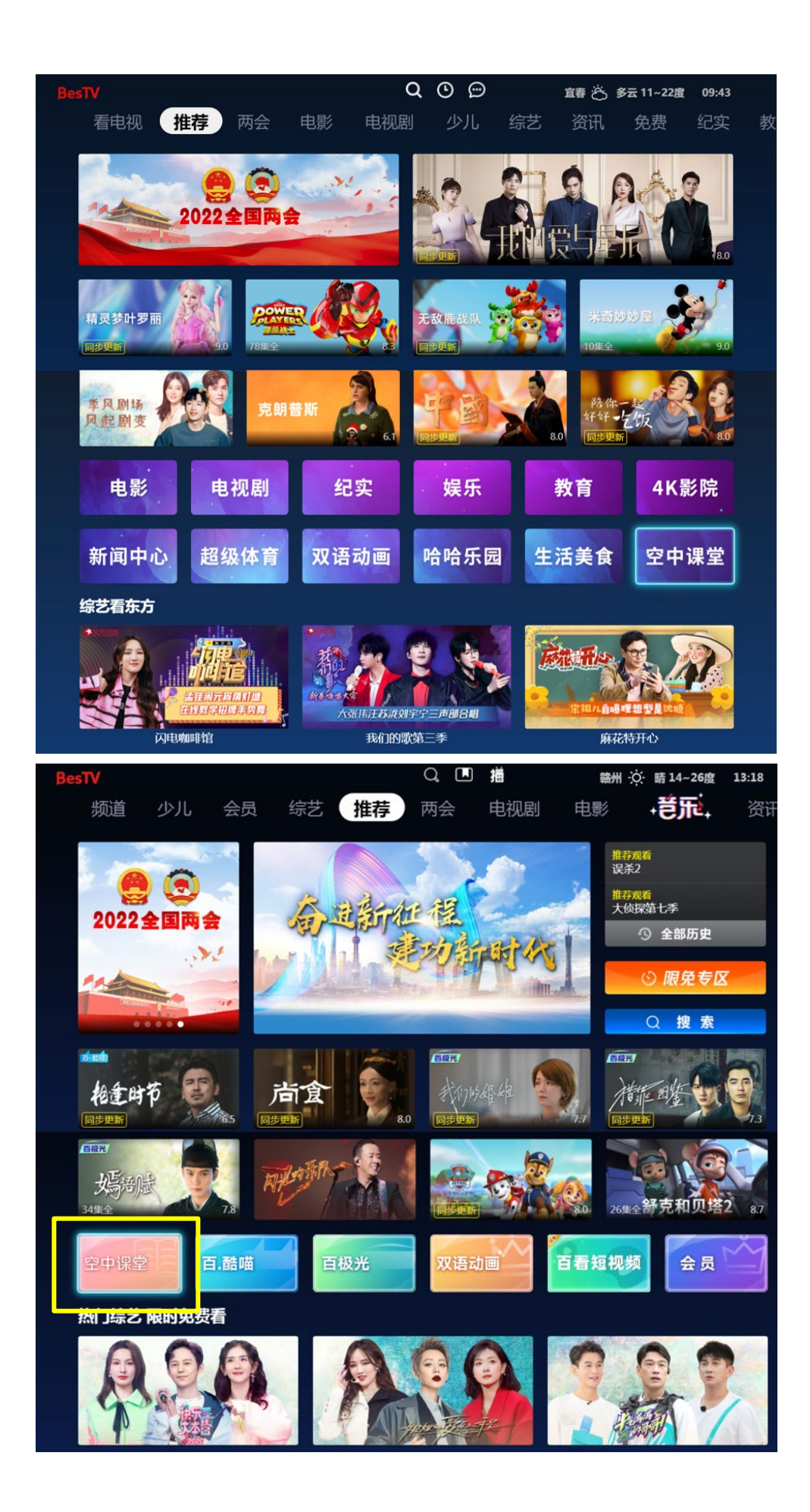

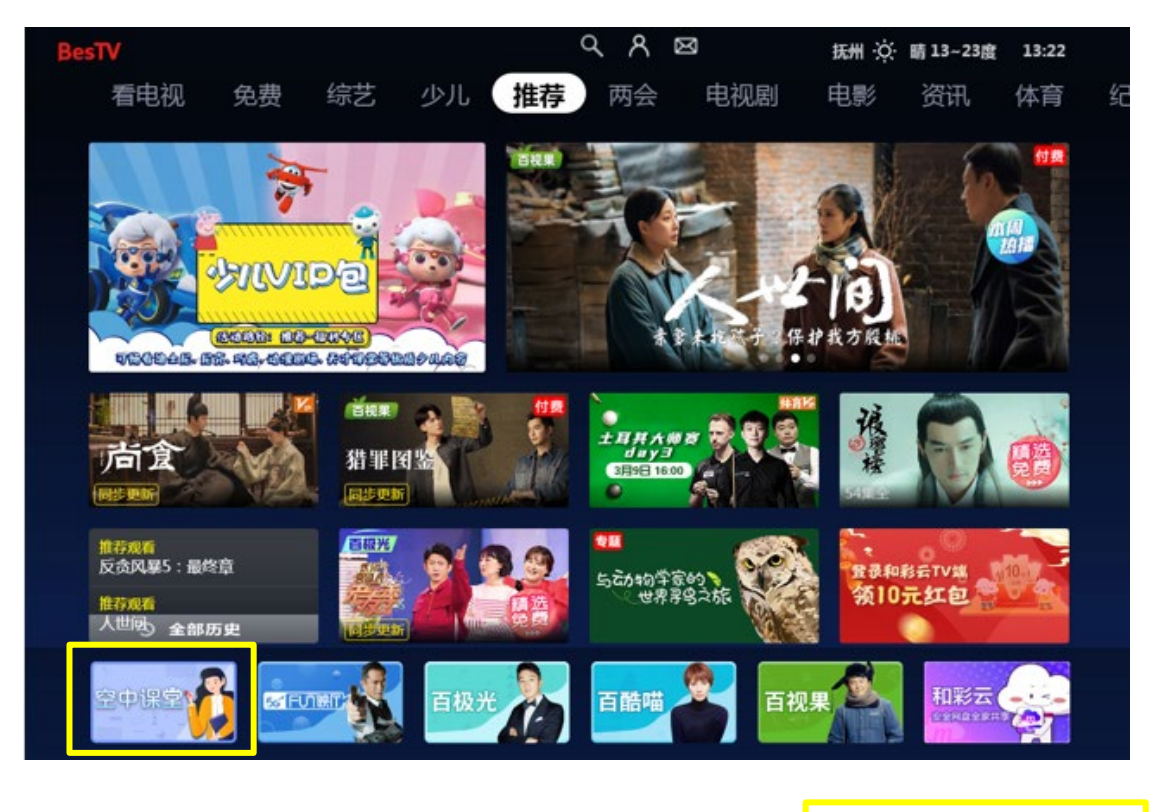

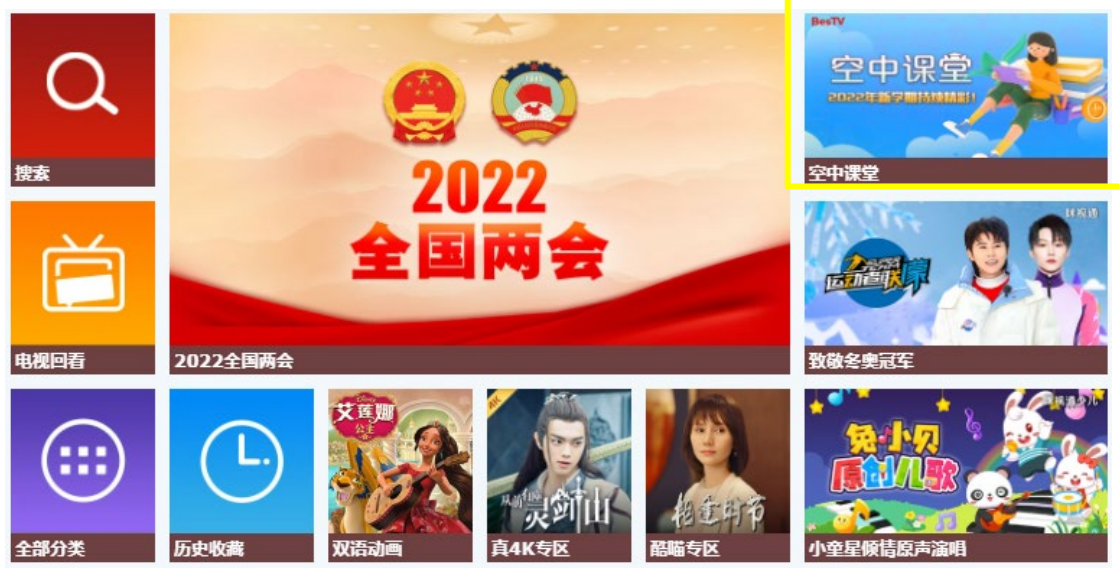

# 第二步: 点击空中课堂图片进入点播专区。

第一次进入"空中课堂",先选择学生目前所在年级。完成选择
后,就会进入相对应的年级首页。

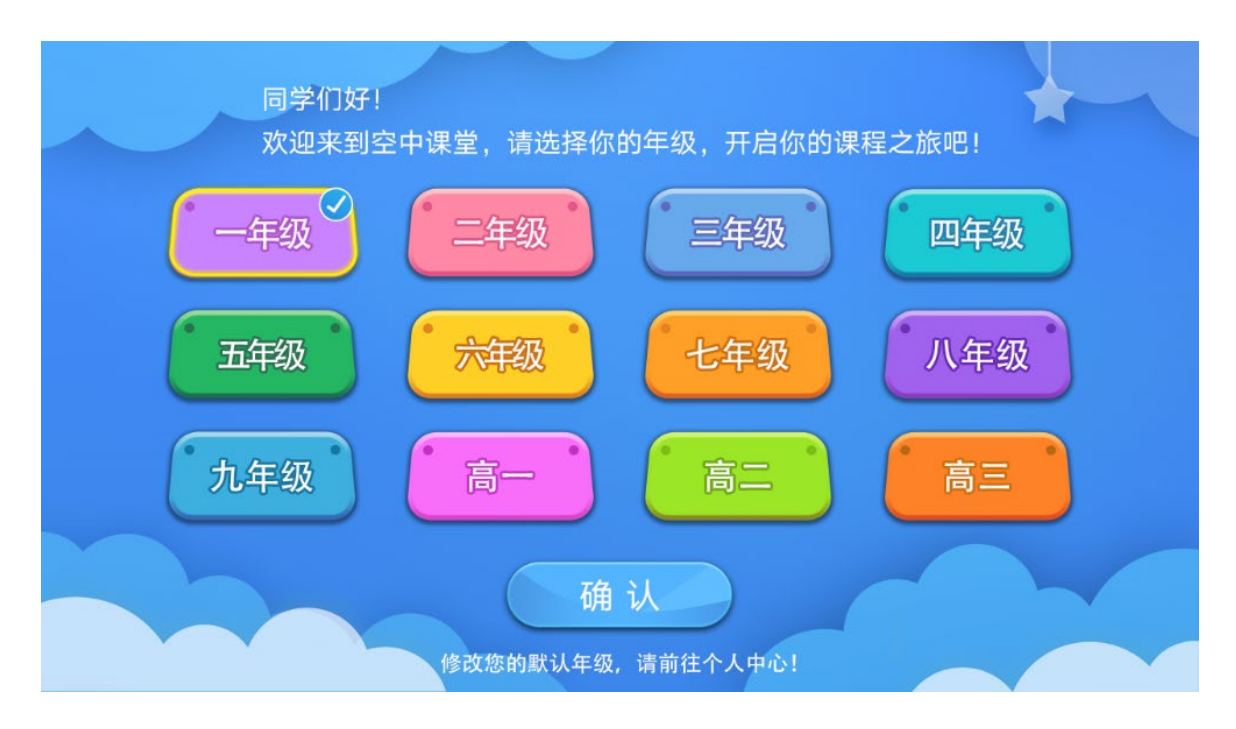

如果想修改默认年级,可以在"更换年级"里修改。

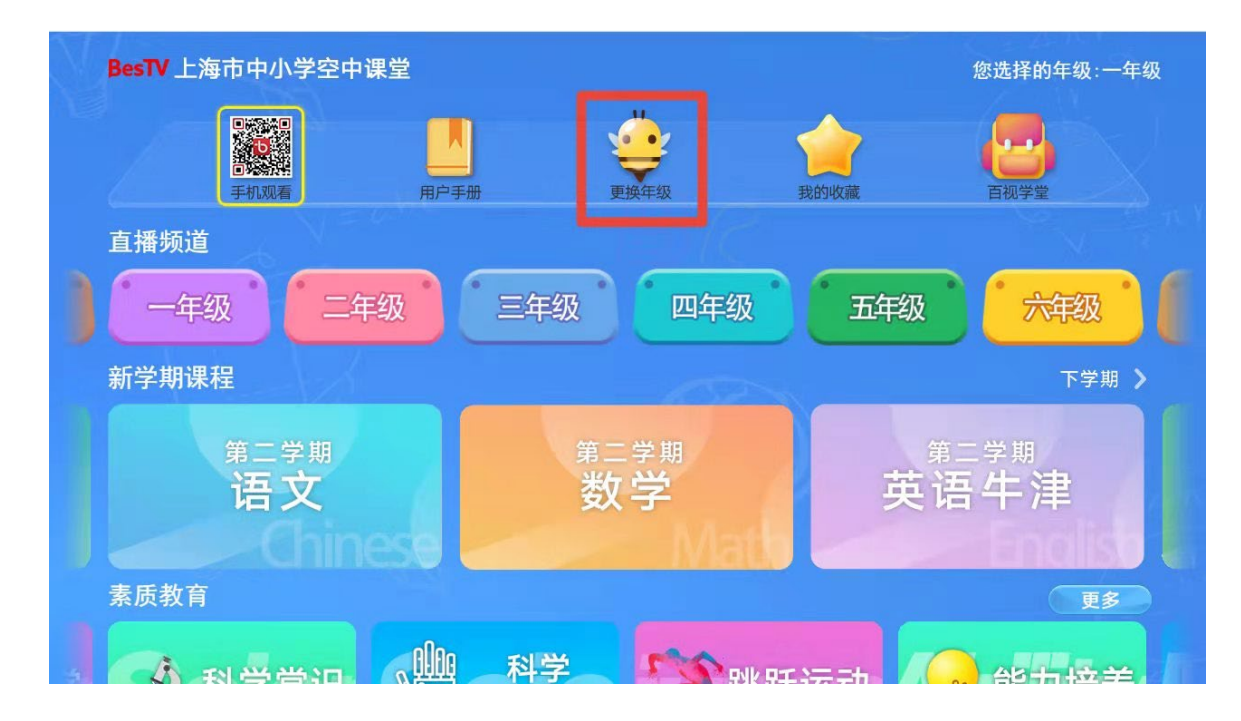

2. 现在可以开始学习啦!

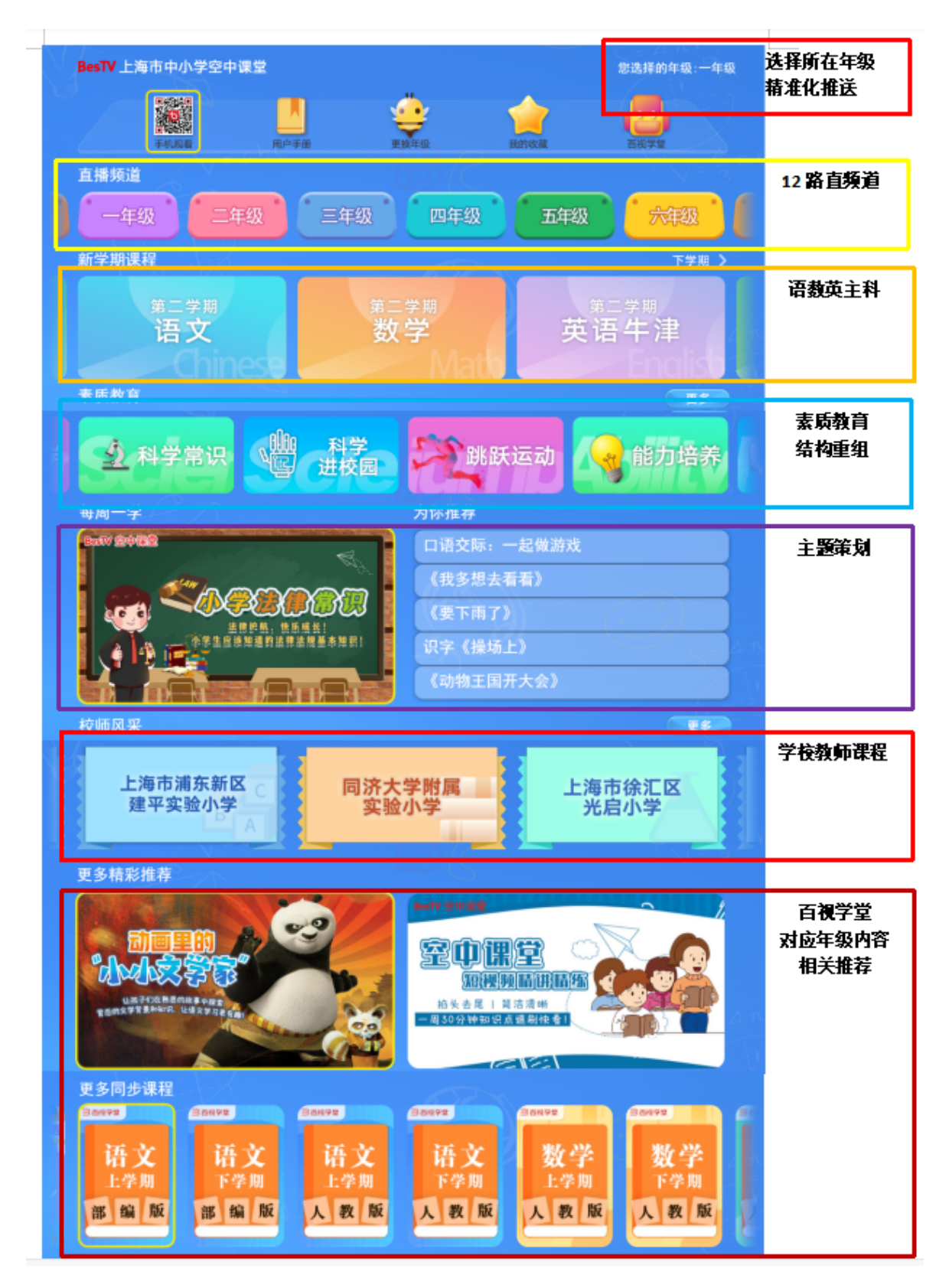

四、回看

IPTV 提供"空中课堂"最长7天的频道回放及直播时移回看服务。 点击"频道"或"回看"栏目,选择相应的年级频道进行回看。

小贴士: 通过回看目录也可查询课程安排。

|    | 回看   |         |          |                     |
|----|------|---------|----------|---------------------|
|    | 收藏   | 686 一年级 | ◯ 收藏频道   | 07:00 2022空中课堂收看指南  |
|    | 全部   | 687 二年级 | 03/10 周四 | 08:00 早上好           |
|    | 高清   | 688 三年级 | 03/09 周三 | 08:50 小学升旗仪式        |
| := | 卫视   | 689 四年级 | 03/08 周二 | 09:00 语文统编版第3单元课文5  |
|    | 央视   | 690 五年级 | 03/07 周一 | 09:17 思考与讨论时间       |
|    | 付费   | 691 六年级 | 03/06 周日 | 09:40 课间休息 - 小学课间操  |
|    | 空中课堂 | 692 七年级 | 03/05 周六 | 10:00 英语牛津上海版第2学期第… |
|    |      | 693 八年级 | 03/04 周五 | 10:13 思考与讨论时间       |
|    |      | 694 九年级 |          |                     |

| ❺ 回看-五年级 |         |                  |       | 3月10日 星期四     |
|----------|---------|------------------|-------|---------------|
| 03月08日   | Ŀ       | -页 下一页 1/3页      | 1     |               |
| 03月09日   | 09:40   | 课间休息 – 小学课间操     | 14:40 | 课间休息 – 小学课间操  |
| 03月10日   | > 10:00 | 数学沪教版第3单元列方程解    | 15:00 | 道德与法治人教版第2单元《 |
| 03月11日   | 10:19   | 思考与讨论时间          | 15:19 | 思考与讨论时间       |
|          | 10:40   | 课间休息 – 眼保健操      | 15:40 | 课间休息 – 眼保健操   |
|          | 11:00   | 音乐上音版第2单元歌唱祖国    | 16:00 | 自然科教版第2单元运动与控 |
|          | 11:18   | 思考与讨论时间          | 16:18 | 思考与讨论时间       |
|          | 11:40   | 午间休息 – 小学        | 16:40 | 课间休息          |
|          | 14:00   | 英语牛津上海版第1模块Revis | 17:00 | 体育与健身沪教版走和跑(5 |
|          | 14:15   | 思考与讨论时间          | 17:20 | 思考与讨论时间       |
|          |         |                  |       |               |

#### 五、时移回看方式:

收看直播时,在频道界面直接按遥控器上的"快进""快退"按钮进 行时移回看。

### 六、业务办理或问题咨询

上海 IPTV (移动、电信、联通) 网络电视用户如有疑问请致电相关 运营商客服电话,上海 IPTV (电信): 10000;上海 IPTV (联通): 10010;上海 IPTV (移动): 10086。互联网电视 OTT 用户如有疑问请联 系百视通客服: 4008600637。

还可以通过微信公众号"百视通""百视通微客服""百视通学堂" 了解空中课堂相关信息并在线咨询客服。

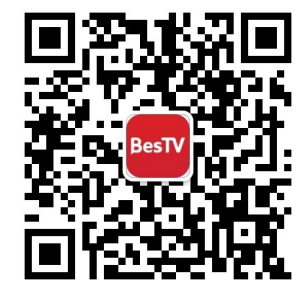

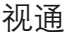

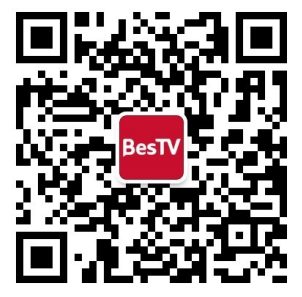

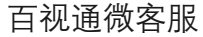

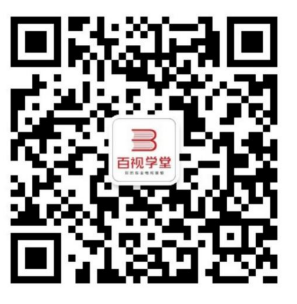

百视通学堂